# LUMEN

## **RETIREE BENEFITS SYSTEM NAVIGATION GUIDE**

Enclosed you will find step-by-step instructions on how to access the Health and Life website, update your password, update your communication preference[FM1], make an online payment, manage your Health Reimbursement Account (HRA), and more.

For health and life benefit questions call 833-925-0487, Mon - Fri, 7 am - 7 pm CST

### LOGGING INTO BENEFITSOLVER

### How to Register on the Health and Life website for the First Time

1. **Open** your web browser and type: **www.lumen.com/healthbenefits and hit enter. Do not click on links or use the search function or you may experience an error.** 

LUMEN

- Note: Browser must be one of the following: Mozilla Firefox
  - Google Chrome Microsoft Edge Apple Safari
- 2. The following page will appear. Under First time here, **Select** the Register button

| Welcome                               |                                                    |
|---------------------------------------|----------------------------------------------------|
| User Name *                           | First time here?                                   |
| I I I I I I I I I I I I I I I I I I I | Register to create your<br>user name and password. |
| case sensitive                        |                                                    |
| Password *                            | <b>a</b> Register                                  |
| •                                     |                                                    |
| case sensitive                        |                                                    |

3. The following page will appear. **Enter** the last four digits of your SSN, Date of Birth, and Zip Code. **Do not change** the Company Key, which is Lumen. **Select** Continue

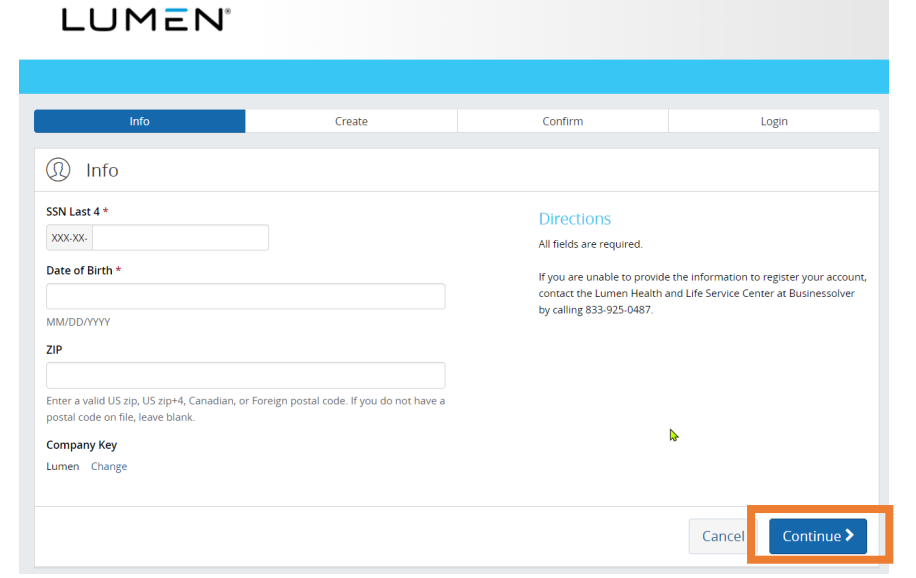

- The Create Account page will appear. Detailed directions for this page are on the right side. Create a username. Create and confirm a password. Select and answer 3 security questions. Select Continue.
- 5. The Confirm page will appear. **Select** Continue.
- (1) Create Account User Name \* LumenRRTest case sensitive Password \* ..... Confirm Password \* ..... Security Questions Security Question 1 \* In what city were you born? Security Answer 1 \* Funkytown Security Question 2 \* What street did you grow up on? Security Answer 2\* Sesame Street Security Question 3 \* What is the name of your favorite pet? Security Answer 3 \* Snoopy Ι

#### Directions

You must create a User Name and Password. The User Name must not contain any spaces and be at least 6 characters long. If the User Name you have chosen is already in use, you will be instructed to choose a different one.

The Password must be at least 8 characters and contain no spaces.

A combination of at least 3 of the following is required for your

- Password. • Arabic numerals [0-9]
- lower-case Latin characters [abcd...xyz]
- upper-case Latin characters [ABCD...XYZ]
  other ASCII printable characters [!"#\$%&]

You will be asked to update your password after 90 days.

In addition, please select a security phrase and complete the answer to this question in the space provided. This will be used if you forget your password and need assistance in recovering it.

Note: Your User Name, Password, and Answer to the Security Phrase are case sensitive. You must enter your information in the correct case when accessing the site in the future. In order to help protect your data, we are adding security questions to your account. Please select your questions and provide answer. These will be used as extra validation, as well as if you should need to reset or change your password in the future. If you have any issues, please contact your HR administrator.

Cance

Continue

| 6. | This action will bring you back to the |
|----|----------------------------------------|
|    | login screen. Enter the username and   |
|    | password you just created.             |

| 7. | Next, the Let's Get Started Page will |
|----|---------------------------------------|
|    | appear. This page explains the        |
|    | details of the electronic signature.  |
|    | Select Yes to Do you agree, then      |
|    | select continue.                      |
|    |                                       |

|                                                                                  | First time here?                                                                       |
|----------------------------------------------------------------------------------|----------------------------------------------------------------------------------------|
| LumenRRTest                                                                      | Register to create your<br>user name and password.                                     |
| ase sensitive                                                                    |                                                                                        |
| assword *                                                                        | Register                                                                               |
| •                                                                                |                                                                                        |
| ase sensitive                                                                    | <b>b</b>                                                                               |
| Login >                                                                          |                                                                                        |
| Let's Get Started                                                                |                                                                                        |
| Getting Started Details                                                          |                                                                                        |
|                                                                                  |                                                                                        |
| Please read the following information. After you have read the information, eith | her accept or decline the agreement by clicking the "Yes" or "No" button below. If you |

Global and National Commerce Act of 2000 (ESIGA) which includes documents, forms, account applications, electronic trade confirmations, statements, agreements, and prospectuses. I also consent to receive certain benefit plan information through electronic media. I understand if my email address changes or if I prefer to receive communication at a different email address, I must notify the Service Center by making the update in my Account Profile on this site or by calling 833-925-0437. I also understand that I may withdraw this consent at any time by updating my Account Profile on this site, changing my preferred method to receive communication to "Paper Mail". In addition, I understand that I may call to request a paper version of the electronically furnished documents at no cost.

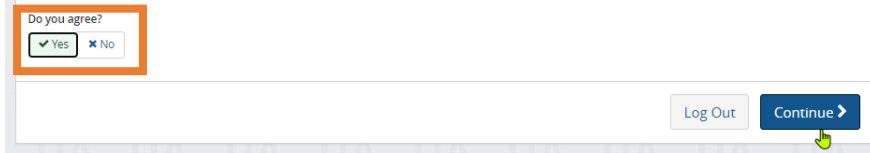

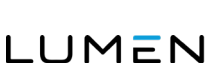

- The Personal Preferences page will now appear. Enter the email address to be used for primary communication. If you want to opt into text message alerts, enter your cell phone number and check the "Opt into Text" button. Confirm your preferred mailing address, select your preferred language, and click next.
- 9. This will bring you to your home page of the Health and Life website.

| Please make your personal preferences selection<br>Note: Please add your personal email below and<br>your benefits. | below and click the "Continue" but<br>make it your primary source for ele | on.<br>ctronic communications so that you will never miss an important message regarding |
|----------------------------------------------------------------------------------------------------|---------------------------------------------------------------------------|------------------------------------------------------------------------------------------|
| Contact Preferences<br>How would you prefer to be contacted?                                                        |                                                                           |                                                                                          |
| Electronic Mail     O Paper Mail                                                                                    |                                                                           |                                                                                          |
| Email Address                                                                                                    |                                                                           |                                                                                          |
|                                                                                                    | O Primary                                                                 |                                                                                          |
| Personal Email Address                                                                                              |                                                                           |                                                                                          |
| LumentRRTest@Test.com                                                                                               | Primary                                                                   | All emails will be sent to this address                                                  |
| Cell Phone Number                                                                                                   |                                                                           |                                                                                          |
| 555-555-1212                                                                                                    | Opt Into Text                                                             | Opted into text                                                                          |
| Preferred Mailing Address<br>Address Primary                                                                        |                                                                           | Use As Mailing Preferred Address                                                         |
| Language Preference                                                                                                 |                                                                           |                                                                                          |
| Add Address Atternate<br>Language Preference<br>Language                                                            |                                                                           |                                                                                          |
| And Andress Alternate<br>Language Preference<br>Language<br>English                                                 | ~                                                                         |                                                                                          |

### How to Log in as a Return User

- Open your web browser and navigate to <u>lumen.com/healthbenefits</u>.
- The page to the right will appear. Under First time here?
   Enter the username and password.
- 3. A Security Phrase Page may appear, **answer** your security question. **Select** Continue.
- 4. This will bring you to your home page.

| ser Name *                         | First time here?                                   |
|------------------------------------|----------------------------------------------------|
| LumenRRTest                        | Register to create your<br>user name and password. |
| ase sensitive                      |                                                    |
| Password *                         | <br>Register                                       |
| ·····                              |                                                    |
| case sensitive                     |                                                    |
| Login <b>&gt;</b>                  |                                                    |
| Forgot your user name or password? |                                                    |

| UMEN                                                                      |                                                                                  |
|---------------------------------------------------------------------------|----------------------------------------------------------------------------------|
|                                                                           |                                                                                  |
| Security Phrase                                                           |                                                                                  |
| Security Question<br>What street did you grow up on?<br>Security Answer * | Directions<br>Please answer the security question provided in order to log in to |
| Sesame                                                                    | your account.                                                                    |

### **UPDATING YOUR PASSWORD**

### How to Change your password

- Once you log in to the Health and Life website, you will land on the welcome page.
- 2. **Scroll** down to the Welcome section of the page and **Click** on Profile.
- 3. The Profile page will appear. Select Change next to your password.
- 4. **Enter** your current password, you need to enter your new password twice to confirm. Then **select** save.
- 5. The system will then return to the profile page.

|    | Welcome                                                                                                    |                                            | _            |                 |                             |  |
|----|----------------------------------------------------------------------------------------------------|--------------------------------------------|--------------|-----------------|-----------------------------|--|
|    | Profile                                                                                                    | )                                          |              |                 | Benefit Summary             |  |
| ×t | Change My Be                                                                                                    | Profile<br>Your Account                    | Your Infor   | mation<br>and F | Your Dependents<br>Password |  |
| er | your new                                                                                                    | Password<br>Change                         |              |                 |                             |  |
|    | Change My Passw<br>Your password must include a<br>characters. No spaces are allow<br>User Name<br>truffles4marilyn<br>Password *<br>••••••<br>New Password *<br>••••••<br>Confirm Password * | rord combination of le led. Please try age | tters and nu | mbers ar        | X<br>nd be at least 8       |  |
|    |                                                                                                    |                                            |              | Ca              | ncel Save                   |  |

### How to Reset a Password

- Open your web browser and navigate to lumen.com/healthbenefits.
- The following page will appear. Under First time here, click on "Forgot your username or password."

3. The page to the right will appear.

4. Answer your security question and

continue.

**click** continue.

Enter the last four digits of your SSN, Date of Birth, and Zip Code. Select

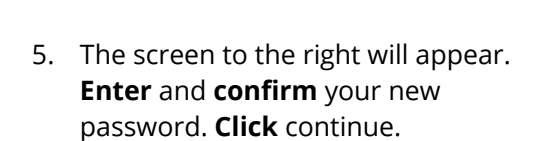

6. The following informational screen will appear confirming your password has been updated. Click continue.

| LUMEN                                      |                                                                        |
|--------------------------------------------|------------------------------------------------------------------------|
|                                            |                                                                        |
| Welcome                                    |                                                                        |
| User Name *                                | First time here?<br>Register to create your<br>user name and password. |
| Password *                                 | Register                                                               |
| Login > Forgot your user name or password? |                                                                        |

#### (1) Verify User Information

| SSN Last 4 *                                      |                                                                                     |                                                                                                    |
|---------------------------------------------------|-------------------------------------------------------------------------------------|----------------------------------------------------------------------------------------------------|
| XXX-XX-                                           |                                                                                     | Directions                                                                                                    |
| Date of Birth *                                   |                                                                                     | Forget your user name or password? To verify that you already have                                                                     |
| 01/17/2022                                        |                                                                                     | an account in our system, please enter your Social Security Number<br>or Member ID, Date of Birth, Zip Code, and Company Key (provided |
| MM/DD/YYYY                                        |                                                                                     | by your benefits administrator). All fields are required and case                                                                      |
| ZIP                                               |                                                                                     | move to the next step.                                                                                                    |
| 12345                                             |                                                                                     |                                                                                                    |
| Enter a valid US zip, U<br>a postal code on file, | ری<br>S zip+4, Canadian, or Foreign postal code. If you do not have<br>leave blank. |                                                                                                    |
| Company Key                                       |                                                                                     | •                                                                                                    |
| Lumen Change                                      | Security Phrase                                                                     |                                                                                                    |
|                                                   | Security Question<br>What is your father's middle name?                             | Directions                                                                                                    |
|                                                   | Security Answer *                                                                   | Please answer the security question provided in order to log in to                                                                     |
|                                                   | Raymond                                                                             | your account.                                                                                                    |
|                                                   |                                                                                     | Canc I Continue >                                                                                                    |
| Choose New                                        | Password                                                                            |                                                                                                    |
| User Name                                         |                                                                                     |                                                                                                    |
| LumenRRTest                                       |                                                                                     | Directions                                                                                                    |
| Password *                                        |                                                                                     | Your password must include a combination of letters and numbers                                                                        |
|                                                   |                                                                                     | and be at least 8 characters. No spaces are allowed. Please try again.                                                                 |

Cancel Continue >

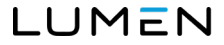

Confirm Password \*

### **UPDATING YOUR COMMUNICATION PREFERENCE**

### How to update your communication preference or email address

To ensure you don't miss any important benefits communications, follow these steps to make your personal email your primary communication address:

- 1. Log into the Health and Life website at **lumen.com/healthbenefits**.
- 2. On the home page, click on your name located on the upper right corner and

then select Account - Profile from the drop-down menu.

- 3. Locate Personal Preferences under Contact Preferences and click Edit.
- 4. Choose Electronic Mail or Paper Mail.
  - a. Note: Lumen is committed to green initiatives. You can help by selecting

electronic mail instead of paper mail.

5. If you choose electronic mail, enter your **Personal Email Address.** Be sure to select the

"Primary" radio button next to the personal email address you added.

- If you would like to receive important text messages about your benefits, you can also enter your **Cell Phone Number** and click the **Opt into Text** box.
- 7. Click **Save** and return to the home page or log out.

### **MYCHOICE ACCOUNTS – MANAGING YOUR RETIREE HRA**

Whether you visit the benefits website or the MyChoice Mobile App, you'll be able to:

- See your HRA balance in real time
- Upload and save your documentation of HRA-eligible expenses
- Submit claims for reimbursement from your HRA:
  - Online: benefits website Mobile: MyChoice Mobile App
  - Email: claims@ mychoiceaccounts.com
  - Fax: 855-883-8542
  - Mail: MyChoice Accounts, MSC 345475, PO Box 105168, Atlanta, GA 30348-5168

### **VIA BENEFITS AUTO REIMBURSEMENT**

If you have auto-reimbursement for your Medicare Policy from your HRA set up through Via Benefits, Via Benefits is sending a request for reimbursement file to MyChoice Accounts on a daily basis and those requests are processing into the MyChoice Accounts system for claims processing on Mondays.

Because your banking information did not transfer from the prior vendor, you must add your banking information to the MyChoice Accounts section of your account to continue direct deposit. Otherwise, you will receive your HRA reimbursements by paper check. If you have questions regarding ViaBenefits or your medicare premiums, please contact Via Benefits directly at 888-825-4252.

### **DENTAL HRA REIMBURSEMENT ACCOUNT PROCESS**

- 1. You will receive a billing statement or pension deduction, if applicable, for the full amount of your Lumen Retiree Dental premiums each month. You will be required to pay the full amount each month either by Direct Bill or Pension deduction by the last day of the month in which the premium is due (January must be paid by Jan. 31, February must be paid by Feb. 28, etc.).
- 2. On or about the same day that you receive your billing statement or pension deduction, you will also receive a check or a direct deposit (if you have set up your bank account information with Businessolver's MyChoice Accounts, MCA) for either \$20 (for retiree only coverage) or \$40 (for retiree and spouse coverage), as an example.
- 3. Should you wish to do so, you can file a reimbursement claim or change the reimbursement amount for the portion of your dental not currently paid by your Dental HRA. To do that, log into lumen.com/healthbenefits and click on the piggy bank icon on the Home page to request a one-time or recurring reimbursement. Or, you may contact the Lumen Health and Life Service Center at Businessolver, 833-925-0487.
- 4. Want to receive your payment sooner? Be sure to add your Bank Account by clicking on the piggy bank icon on the Home page and go to Manage > Bank Account!

### How to Add your Bank Account

- Once you log in to the Health and Life website, you will land on the welcome page. You will find information here on the documentation you need and how to submit claims.
- Scroll down until you find the piggy bank icon for Consumer Accounts.
   Click on the piggy bank to lead you to Consumer accounts which is where you will find your Retiree HRA.
- 3. The page to the right will appear. You will be able to see the contributions made by Lumen.
- 4. To view account history, **Click** on View Details. This provides details on contributions made and claims history.
- To add a bank account for direct deposit, from the menu at the top of the page, **select** the Manage Button then Bank Accounts.
- 6. The page to the right will appear. This is where you will add a bank account to receive a secure direct deposit of funds. **Click** on the Add Account Button.

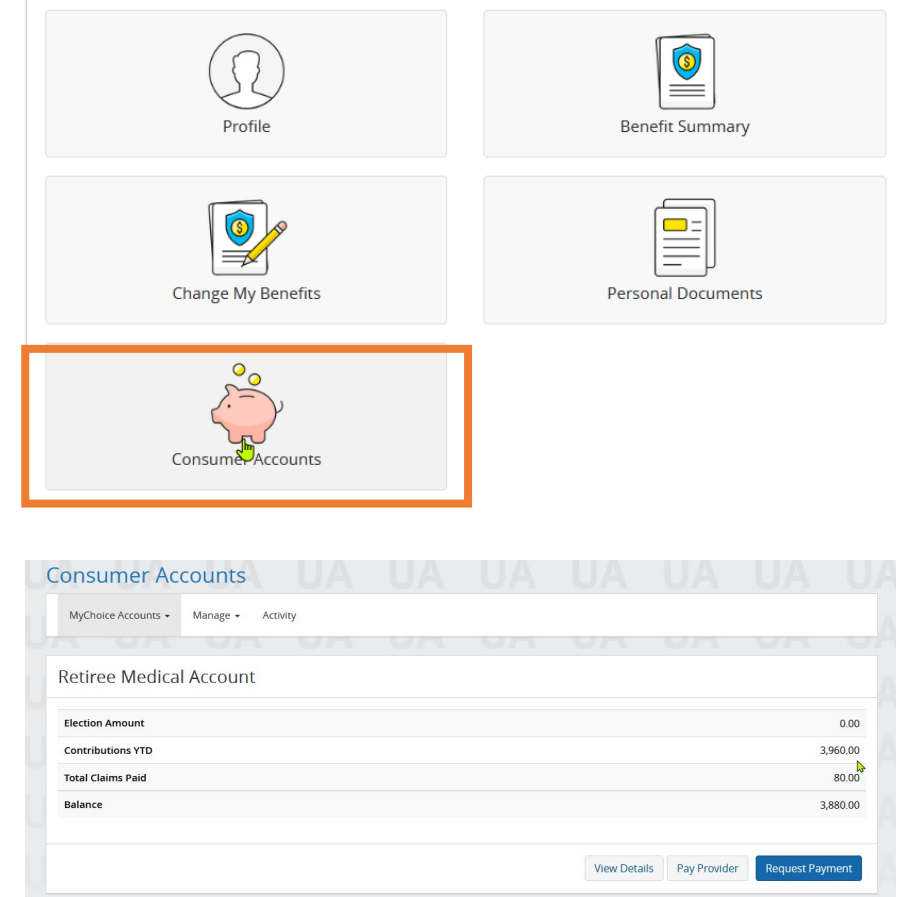

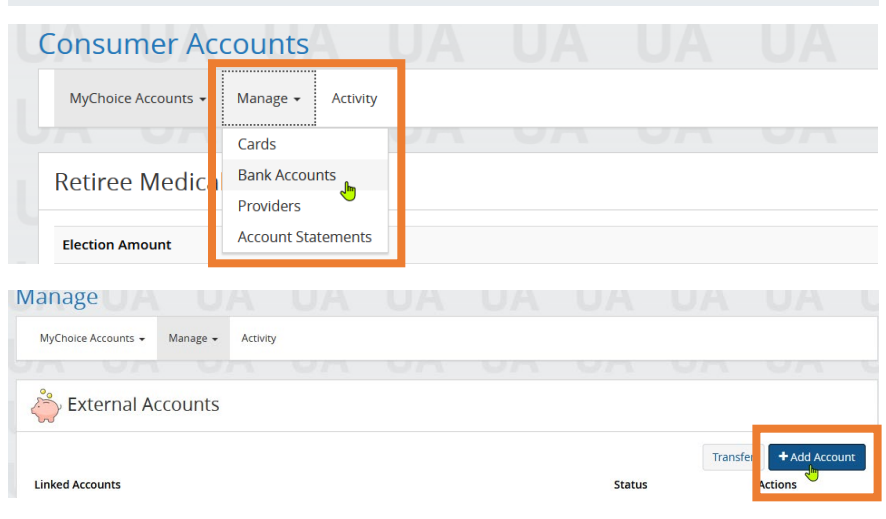

- 7. The pop up to the right will appear.
  - a) Add Account Nickname.
  - b) Select Account Type.
  - c) **Enter** Your routing number and account number. Please enter the account number twice to confirm the account to which funds should be sent.
  - d) **Select** Yes to make this account your default account.
  - e) Finally, **click** Add to save the account information.

| Add Account                        |        | Х   |
|------------------------------------|--------|-----|
| Indicates Required Field           |        |     |
| Account Nickname *                 |        |     |
| Mark and Vicki's Checking Account  |        |     |
| Account Type *                     |        |     |
| Checking O Savings O Investment    |        |     |
| Routing Number - (What is this?) * |        |     |
| 987654321                          |        |     |
| Account Number - (What is this?) * |        |     |
| 0005123456                         |        |     |
| Account Number Confirmation<br>*   | 4      |     |
| 0005123456                         |        |     |
| Make this the default account? *   |        |     |
| Yes O No                           |        |     |
|                                    | Cancel | Add |

8. You will be rerouted back to the MyChoice accounts landing page where you will see the following informational box. *Please disregard the information regarding the two temporary micro-deposits as they do not apply to you.* 

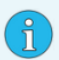

#### Information

The following action(s) have occurred.

Congratulations! You have successfully linked your personal bank account! Please Note: If you are enrolled in a MyChoice Account HSA, we will make two temporary deposits into this bank account to ensure that it is available for future transactions. If you are NOT enrolled in a MyChoice Account HSA, you will not be required to complete the micro-deposit process. To review the status of your bank account, please select Bank Accounts from the Manage menu dropdown to view you account status and enter your micro-deposits.

### How to Update your Bank Account for HRA Reimbursement (for direct deposit)

- Once you log in to the Health and Life website, you will land on the welcome page. You will find information here on the documentation you need and how to submit claims.
- Scroll down until you find the piggy bank icon for Consumer Accounts. Click on the piggy bank to lead you to Consumer accounts which is where you will find your Retiree HRA.
- To update your bank account for direct deposit, from the menu at the top of the page, **select** the Manage Button then Bank Accounts.

- On this page you can view current accounts. To edit a currently listed account, use the **blue pencil** button. If you wish to delete the account completely, use the **red trash can**.
- If you delete an account, you will be required to confirm that action. Click delete.

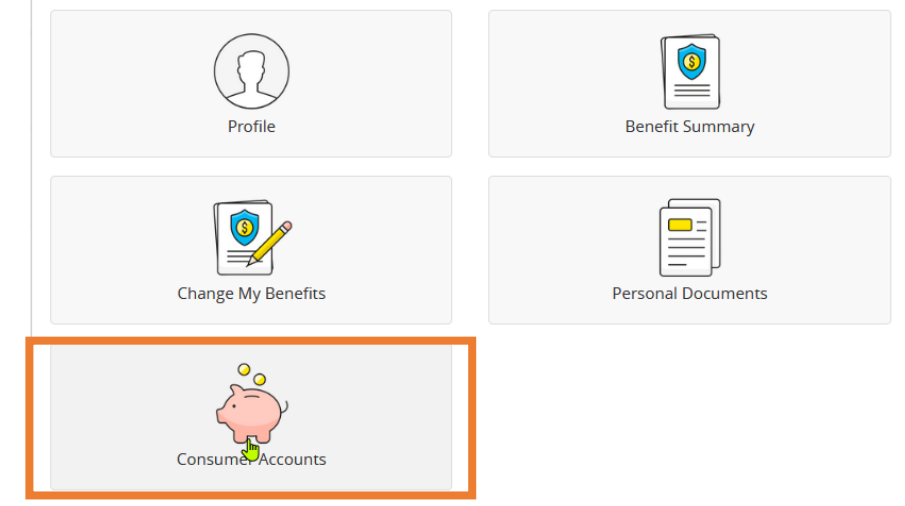

| Consumer Ac         | counts             | JA  |    |    |    |
|---------------------|--------------------|-----|----|----|----|
| MyChoice Accounts 👻 | Manage 🗸 Activity  |     |    |    |    |
| UN UN               | Cards              | JA. | UA | UA | Ur |
| Retiree Medic       | Bank Accounts      |     |    |    |    |
|                     | Providers          |     |    |    |    |
| Election Amount     | Account Statements |     |    |    |    |
| Contributions YTD   |                    |     |    |    |    |
| Total Claims Paid   |                    |     |    |    |    |
|                     |                    |     |    |    |    |

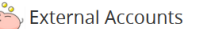

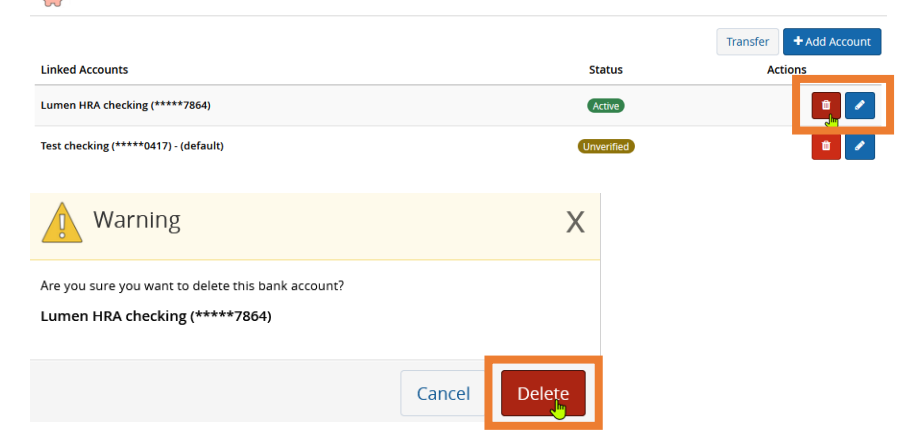

 You will be routed back to the Consumer Accounts Landing Page where you will see the informational box confirming the action is complete.

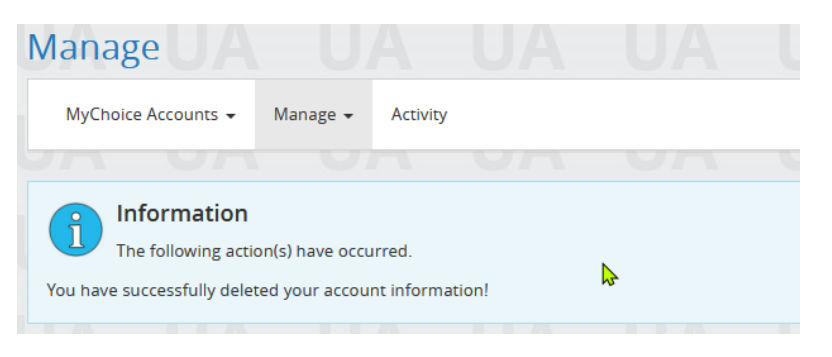

### How to Submit a Claim for Auto-Reimbursement

- Once you log in to the Health and Life website, you will land on the welcome page. You will find information here on the documentation you need and how to submit claims.
- Scroll down until you find the piggy bank icon for Consumer Accounts.
   Click on the piggy bank to lead you to Consumer accounts which is where you will find your Retiree HRA.
- The following page will appear.
   Select the MyChoice Accounts drop down and click on Retiree Medical Account.

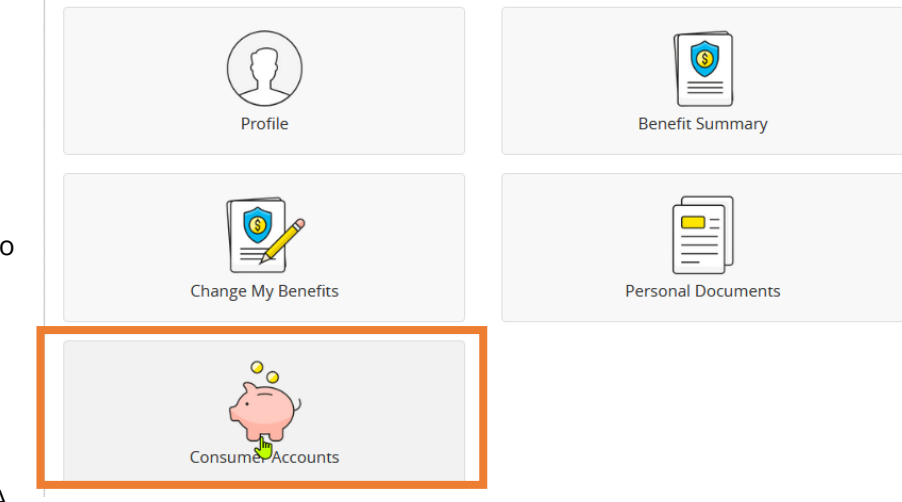

| Consumer Accou                     | ints           |    |    |
|------------------------------------|----------------|----|----|
| MyChoice Accounts 👻 Mar            | age 🗸 Activity |    |    |
| Summary<br>Retiree Medical Account | ount           | UA | UA |
| Election Amount                    |                |    |    |
| Contributions YTD                  |                |    |    |

- 4. The following page will appear. **Click** on the Request Payment Button.
- Consumer Accounts

   MyChoice Accounts Manage Activity

   Retiree Medical Account
   0.00

   Election Amount
   0.00

   Contributions YTD
   2,570.00

   Total Claims Paid
   0.00

   Balance
   2,570.00

   Pay Provide
   Request phymeret

   Account Activity
   Account Activity
- To submit for your autoreimbursement complete the following:
  - a) **Enter** start date of January 1st and **enter** end date of December 31<sup>st</sup>
  - b) **Select** Retire Medical for Category
  - c) **Select** the appropriate payment type from the list.
  - d) Leave the Payment Provider Blank
  - e) In the Payment Amount field, **enter** the <u>annual</u> premium amount you want reimbursed to you in the current calendar year. Ensure the annual amount for all claims entered do not exceed your HRA available

|                                                                                                    | End Date *   |
|----------------------------------------------------------------------------------------------------|--------------|
| 01/01/2022                                                                                                 | 12/31/2022   |
| IM/DD/YYYY)                                                                                                | (MM/DD/YYYY) |
| ategory *                                                                                                  |              |
| Retiree Medical                                                                                            | ۲            |
| Please Select One                                                                                          |              |
| Retiree Medical                                                                                            |              |
| ayment Type *                                                                                              |              |
| Retiree MDCR Part D                                                                                        |              |
| Retiree MDCR Part D<br>ease Select One<br>irect Bill Payment                                               | ₹")          |
| Retiree MDCR Part D<br>Please Select One<br>Direct Bill Payment<br>Medical Premiums<br>Retiree MDCR Part D | <u>~</u> "   |

balance or claims may be denied due to insufficient funds (for the time period requested).

**Request Payment** 

Note: The annual amount requested will decrease your Available Balance shown under your Account Summary and instead be seen allocated to your pending monthly payments found by selecting the action icon for each claim. As each month is automatically processed for payment on the first of each month it will display as a "partial payment" of the full amount requested.

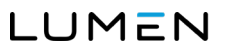

#### f) Next, **upload** documentation to support the amount requested for reimbursement.

*Reminder that Acceptable documentation for annual premium is an itemized invoice.* 

- i) **Click** the Upload File button
- A pop up will appear. Navigate to the saved file you want to attach and double click. The name of the file you attached will appear on the screen.
- iii) **Select** the type of document you attached.

- iv) Note: if you are unable to upload a file, see **page 26** for other options (e.g, fax, email, mail, mobile app).
- v) Finally, click on the box to certify the expense has not been reimbursed by another method and click submit.

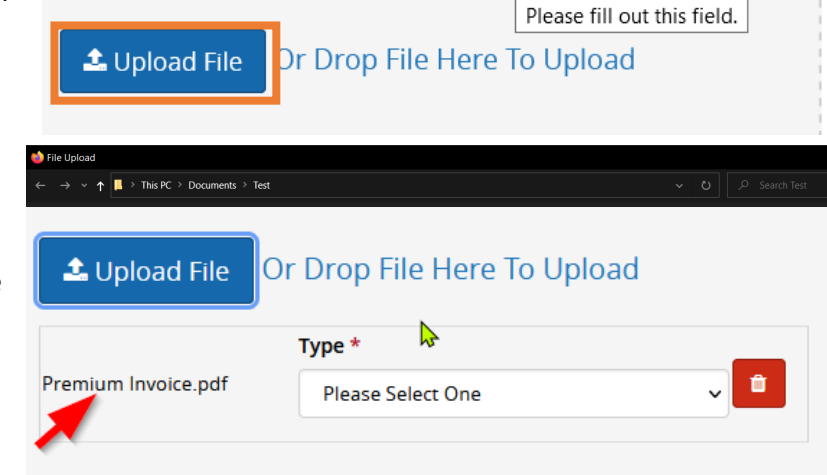

|   | 🕹 Upload File Or              | Drop File Here To Upload    |           |
|---|-------------------------------|-----------------------------|-----------|
|   |                               | Type *                      |           |
| I | Premium Invoice.pdf           | Receipt 🗸 🗸                 | Û         |
|   |                               | Please Select One           |           |
| Į |                               | Request Form                |           |
|   |                               | Receipt                     |           |
| D | claimer                       | Letter of Medical Necessity |           |
|   |                               | Explanation of Benefits     |           |
| - | l certify that this expense h | Application                 | nd that l |
|   | will be reimbursed via Ched   | Appeal                      | nt.       |
| l |                               | Misc.                       |           |

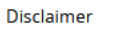

I certify that this expense has not been reimbursed by any other means and that I will be reimbursed via Check if I have not added my personal bank account.

|  | Cancel | Submit |
|--|--------|--------|
|--|--------|--------|

vi) Once you click submit, you will be returned to the consumer accounts landing page and a blue informational box will appear indicating you request has been submitted.

### How to Submit a Claim for One-time Reimbursement

- Once you log in to the Health and Life website, you will land on the welcome page. You will find information here on the documentation you need and how to submit claims.
- Scroll down until you find the piggy bank icon for Consumer Accounts.
   Click on the piggy bank to lead you to Consumer accounts which is where you will find your Retiree HRA.
- The following page will appear.
   Select the MyChoice Accounts drop down and click on Retiree Medical Account.

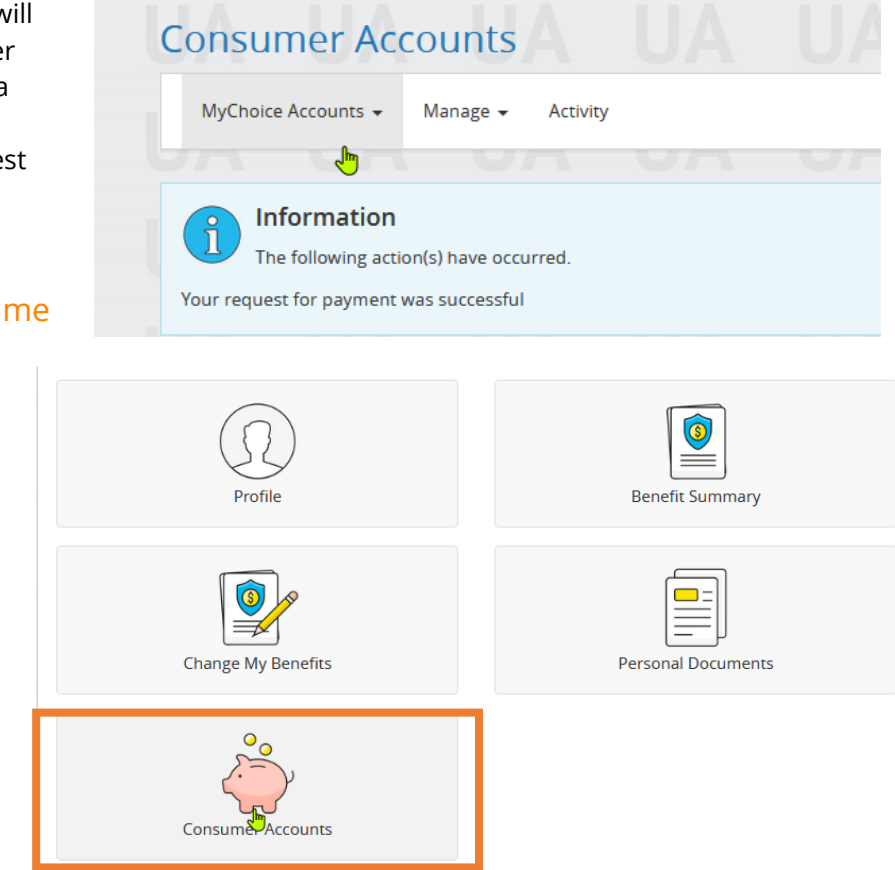

| Consumer Accounts                     |    |    |
|---------------------------------------|----|----|
| MyChoice Accounts - M nage - Activity |    |    |
| Summary                               | Un | UA |
|                                       |    |    |
| Election Amount                       |    |    |
| Contributions YTD                     |    |    |

8. The page to the right will appear. **Click** on the Request Payment Button.

| Consumer Acc        | ounts    |          |     |    |    |     |          |             |
|---------------------|----------|----------|-----|----|----|-----|----------|-------------|
| MyChoice Accounts - | Manage - | Activity |     |    |    |     |          |             |
|                     | 153      | 97       | un. | Un | VA | VA  | ST.      | VA          |
| Retiree Medical     | Account  |          |     |    |    |     |          |             |
| Election Amount     |          |          |     |    |    |     |          | 0.00        |
| Contributions YTD   |          |          |     |    |    |     |          | 2,570.00    |
| Total Claims Paid   |          |          |     |    |    |     |          | 0.00        |
| Balance             |          |          |     |    |    |     | -        | 2,570.00    |
|                     |          |          |     |    |    | Pay | Provider | est Paymerk |
| Account Activity    | 1        |          |     |    |    |     |          |             |

- 9. To submit for your **<u>one-time</u>** reimbursement, **complete** the following:
  - a) **Enter** start date of 1st of the month and enter end date of the last day of the month for which you are requesting reimbursement. The example below is for the month of May.
  - b) **Select** Retire Medical for Category.
  - c) **Select** the appropriate payment type from the list.
  - d) Leave the Payment Provider Blank.
  - e) In the Payment Amount field, **enter** the monthly premium amount.
  - f) Next **upload** documentation to support the amount requested for reimbursement. Reminder that Acceptable documentation

#### \* Indicates Required Field

| Start Date * |   | En | End Date * |              |
|--------------|---|----|------------|--------------|
| 05/01/2022   | Ê |    | 05/31/2022 | <del>ر</del> |
| (MM/DD/YYYY) |   | (M | M/DD/YYYY) |              |

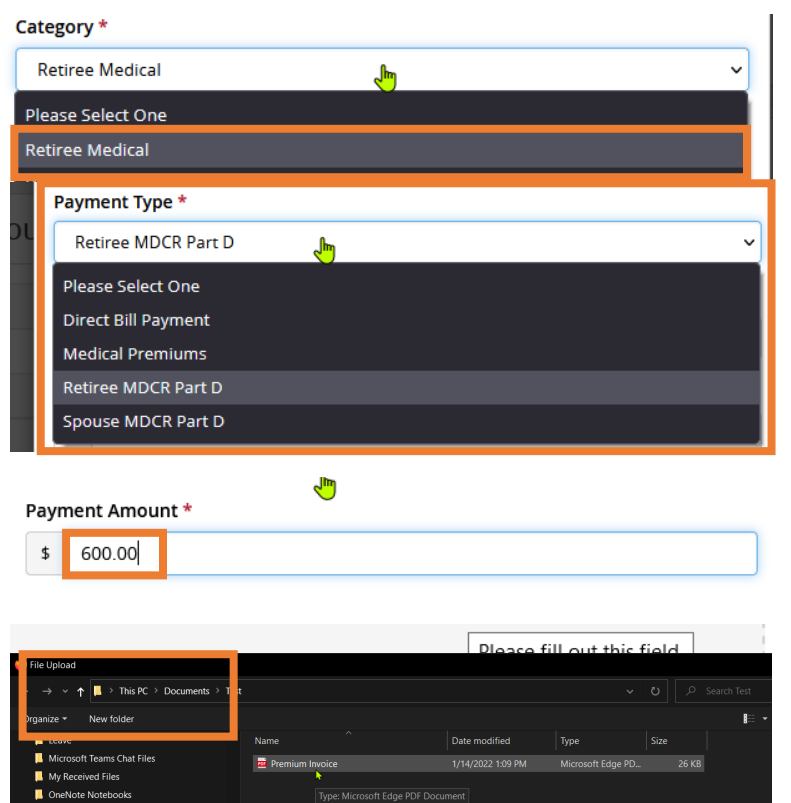

#### for annual premium is an itemized invoice.

- i) **Click** the Upload File button.
- A pop up will appear. Navigate to the saved file you want to attach and double click. The name of the file you attached will appear on the screen.

- iii) **Select** the type of document you attached.
- iv) Finally, **click** on the box to certify the expense has not been reimbursed by another method and **click** submit.
- v) Once you click submit, you will be returned to the consumer accounts landing page and a blue informational box will appear indicating you request has been submitted.
- vi) Note: if you are unable to upload a file, see **page 26** for other options (e.g, fax, email, mail, mobile app).

Or Drop File Here To Upload 🗘 Upload File Type \* Premium Invoice.pdf ŵ Please Select One 📤 Upload File Or Drop File Here To Upload Type \* Premium Invoice.pdf ŵ Receipt Please Select One **Request Form** Receipt Letter of Medical Necessity ) claimer Explanation of Benefits I certify that this expense h nd that Application will be reimbursed via Cheo Appeal Misc.

Disclaimer

I certify that this expense has not been reimbursed by any other means and that I will be reimbursed via Check if I have not added my personal bank account.

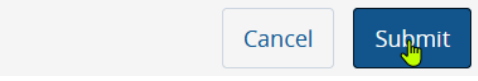

### **DELETING A MANUAL HRA CLAIM**

SYSTEM ENHANCMENTS ARE IN PROCESS TO ALLOW YOU TO INITIATE THE CANCELATION/STOP OF AN APPROVED CLAIM. UNTIL THEN, PLEASE EMAIL YOUR REQUEST TO LUMENRETIREEHELP@BUSINSSOLVER. INCLUDE IN YOUR EMAIL THE SPECIFIC CLAIM AND AMOUNT YOU WANT DELETED.

### **2021 EXPENSES**

Available 2021 HRA balances have been transferred from the prior vendor to Businessolver and are available in your MyChoice Account to request reimbursement for eligible 2021 expenses. 2021 claim information is also available in your MyChoice Accounts.

### **PAY A PROVIDER**

If you want to use your account balance to pay a provider (carrier/ insurance company) directly, just click the Pay a Provider button on the Account Overview page. You can select the provider name, indicate whether it's a one-time expense or one you'll have on a more regular basis and indicate the date for the payment. Then, you can upload documentation and submit the expense for payment. MyChoice Accounts will manage the payment based on your settings.

### **PAYING FOR LUMEN BENEFITS**

Retirees have the option to pay for Lumen benefits, i.e. dental, non-medicare medical from a Lumen pension check or through direct bill. To elect to have your payment deducted from pension, or to stop your pension deduction contact the Service Center. In the event you need to mail a payment, Retirees should mail payments to the address:

Businessolver PO BOX 850512 Minneapolis, MN 55485-0512

### DIRECT BILL PAYMENT

We encourage you to set up ongoing automatic payments for your direct bill account (for example, dental coverage). If you choose to make one-time payments, you will incur a \$2.00 service fee with each payment. If you choose to set up auto-payments, you must first pay your outstanding balance in full before the auto-pay will begin. This initial one-time payment will process with the \$2.00 service fee.

### How to Set up Auto Pay

- Once you log in to the Health and Life website, you will land on the welcome page. On the lower right side of the screen, you will see 'Payment Due' which provides detail about your monthly premium.
- Scroll down until you see the option to "Make a Payment" and "View Account." Select Make a Payment.

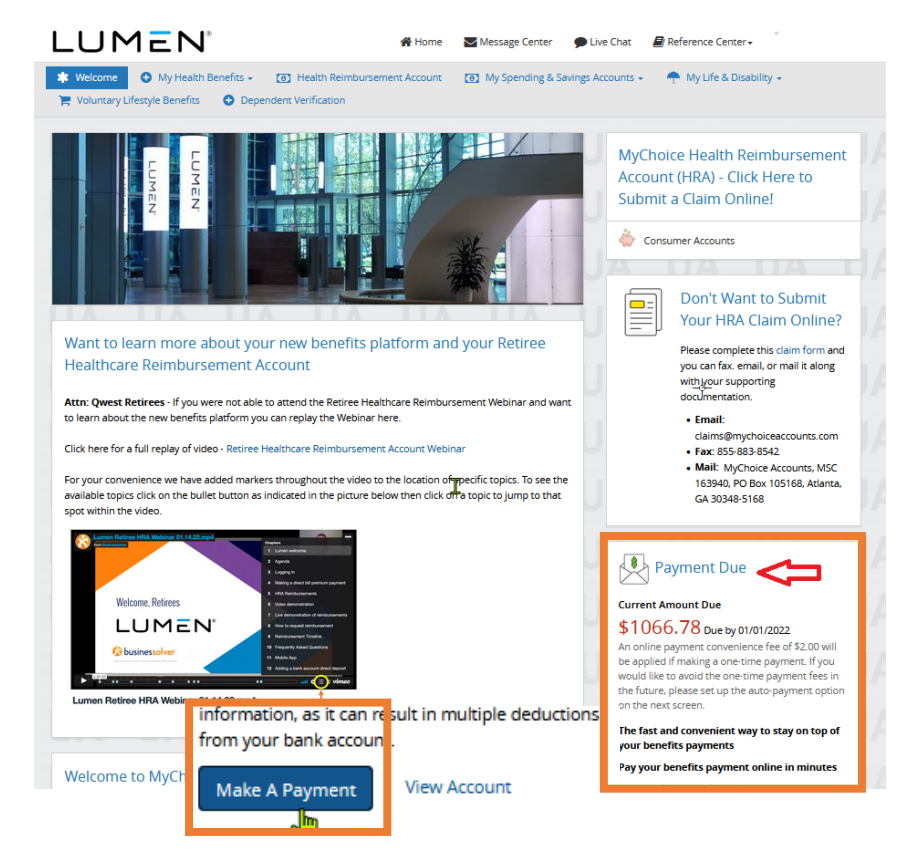

- 3) A pop-up window will appear.
  - a) Enter Account Type, Routing Number and Account Number.
  - b) **Confirm** the billing and email address.
  - c) **Select** Yes to set this account up as your primary payment method.
  - d) Select Yes to set up auto pay. Note: Fund automatically deducted on the 5<sup>th</sup> of each
  - e) Next, **Click** Pay.

### Bank Account (US Only)

| Account Type *               | PAY TO<br>ORDER                                                                                 | THE                   |                      |
|------------------------------|-------------------------------------------------------------------------------------------------|-----------------------|----------------------|
| Checking                     |                                                                                                 |                       |                      |
| Routing Number *             | Ac                                                                                              | me Bank Inc.          | unt Number           |
| 11111111                     | Billing Address                                                                                 |                       |                      |
| Account Number *             |                                                                                                 | GARC                  | ine •                |
| 2222222222                   | Address Line 1 *                                                                                |                       |                      |
| Funds will be<br>each month. | City * ALBUQUERQUE Country * United States Phone Number * 505-888-8735 000-0000 Email Address * | State *<br>New Mexico | Zipcode *<br>* 87112 |

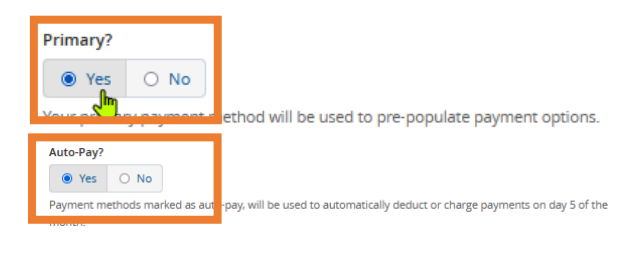

e used to automatically deduct or charge payments on day 5 of the

f) This will return you to the Billing Information page where you can view your account Summary, Payment history and Account Premium Information.

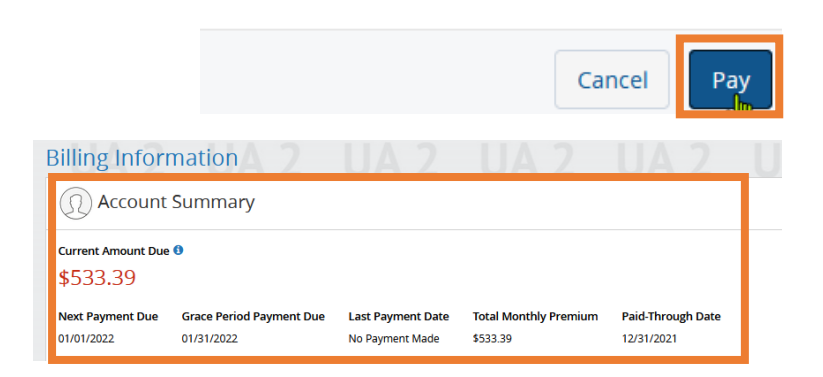

### How to Update Auto Pay Bank Account Information

SIS We

O D

with a SHARE balance in 2021)

2021 Tax Form 1095-C (Retirees in a self-insured medical plan and retirees

If you were eligible for or enrolled in health coverage in 2021, you will receive a paper copy of Form 1095-C at

your address on file as of Dec. 31, 2021. This form should arrive no later than mid- February 2022, even if you elected to receive it electronically.

Make A Paym

٦t

If you have questions, please submit an HR ticket by emailing HR-Connect: NA@Lumen.com.

- Once you log in to the Health and Life website, you will land on the welcome page. On the lower right side of the screen, you will see 'Payment Scheduled' which provides detail about your monthly premium including the next scheduled auto-payment date.
- Scroll down until you see the option to "Make a Payment" and "View Account." Select "View Account."
- This will bring you to the Billing Information screen where you can view your account Summary, Payment history and Account Premium Information.
   Click on the blue pencil icon next to the available payment method.
- Լի **Billing Information** (1) Account Summary Current Amount Due 🚯 \$562.99 Next Payment Due Grace Period Payment Due Last Payment Date Total Monthly Premium Paid-Through Date 01/31/2022 02/01/2022 03/03/2022 01/05/2022 \$562.99 Auto-payment scheduled for 02/01/2022 Make A Payment n online payment convenience fee of \$2.00 will be applied if making a one-time payment. If you would like to avoid the one-time payment fees in the future, please set up the auto-payment option on the next screen. Available Payment Methods Number Auto-Pay 🕚 Туре Expire Primary 🚯 Actions Checking xxxxxx8038 Yes

🕒 My Health Benefits 🗸 🛛 👩 Health Reimbursement Account 🛛 👩 My Spending & Savings Accounts 🗸 🔶 🌪 My Life & Disability 🗸

H

View Account

Payment Scheduled

Your account is paid through 01/31/2022.

An online payment convenience fee of \$2.00 will be applied if making a one-time payment. If you

would like to avoid the one-time payment fees in

the future, please set up the auto-payment option

Auto-payment scheduled for 02/01/2022

The fast and convenient way to stay on top of

Pay your benefits payment online in minutes

Paying online is quicker and easier than writing and mailing paper checks. Pay for your benefits

\$562.99

on the next screen

your benefits payments

- 4) A pop-up window will appear.
  - a) **Enter** Account Type, Routing Number and Account Number.
  - b) **Confirm** the billing and email address.
  - c) **Select** Yes to set this account up as your primary payment method.

### Bank Account (US Only)

| Account Type *   | PAY TO THE<br>ORDER OF                            |
|------------------|---------------------------------------------------|
| Checking ~       |                                                   |
| Routing Number * | Acme Bank Inc.<br>Routing Number Account Number   |
| 11111111         | . <mark>062201601</mark> . 6742000417 . 123456789 |
| Account Number * |                                                   |
| 2222222222 I     |                                                   |

![](_page_21_Picture_11.jpeg)

- d) Select Yes to set up auto pay. Note: Funds will be automatically deducted on the 5<sup>th</sup> of each month.
- e) Next, **Select** the "Add Payment Method" Button. This will return you to the Billing Information screen where you will be able to see the updated account under available Payment Methods.

![](_page_22_Picture_2.jpeg)

ary payment n ethod will be used to pre-populate payment options.

![](_page_22_Picture_4.jpeg)

🕀 Payment Scheduled .

Your account is paid through 01/31/2022

An online payment convenience fee of \$2.00 will be applied if making a one-time payment. If you would like to avoid the one-time payment fees in

the future, please set up the auto-payment option

Auto-payment scheduled for 02/01/2022

The fast and convenient way to stay on top of

Pay your benefits payment online in minutes

Current Amount Due \$562.99

on the next screen

your benefits payments

Yes O No

Payment methods marked as auto-pay, will be used to automatically deduct or charge payments on day 5 of the

Available Devenues Masheede

2021 Tax Form 1095-C (Retirees in a self-insured medical plan and retirees

If you were eligible for or enrolled in health coverage in 2021, you will receive a paper copy of Form 1095-C at

your address on file as of Dec. 31, 2021. This form should arrive no later than mid-February 2022, even if you

with a SHARE balance in 2021)

| Available Payment Methods |               |        |            |           |  |
|---------------------------|---------------|--------|------------|-----------|--|
| Туре                      | Number        | Expire | Auto-Pay 🕄 | Primary 🕄 |  |
| Checking                  | xxxxxxxxx8038 |        | Yes        | Yes       |  |
|                           | 2             |        |            |           |  |

🚯 My Health Benefits 🗸 🛛 👩 Health Reimbursement Account 🛛 👩 My Spending & Savings Accounts 🗸 🔶 🔶 My Life & Disability 🗸

### How to Turn Off Auto Pay

- 1) Once you log in to the Health and Life website, you will land on the welcome page. On the lower right side of the screen, you will see 'Payment Scheduled' which provides detail about your monthly premium including the next scheduled auto-payment date.
- 2) Scroll down until you see the option to "Make a Payment" and "View Account." Select "View Account."
- 3) This will bring you to the **Billing Information screen** where you can view your account Summary, Payment history and Account Premium Information. Click on the blue pencil icon next to the available payment method.

![](_page_22_Picture_14.jpeg)

- 4) A pop-up window will appear.
  - a) **Re-enter** your preferred Account Type, Routing Number and Account Number.
  - b) **Confirm** the billing and email address.
  - c) **Select** Yes to set this account up as your primary payment method.
  - d) **Select** No to turn off auto pay.
  - e) Next, **Select** the "Add Payment Method" Button. This will return you to the Billing Information screen where you will be able to see the updates under available Payment Methods.

#### Bank Account (US Only)

| Checking  Routing Number *  1111111  Account Number *  222222222  Billing Address  First Name *  Eddle  Address Line 1 *  1411 CLORETA CTALE | Account Type *      | PAY TO THE<br>ORDER OF                                                                     |
|----------------------------------------------------------------------------------------------------|---------------------|--------------------------------------------------------------------------------------------|
| Routing Number *   11111111   Account Number *   2222222222   I   Billing Address First Name * EDDIE   GARCIA     Address Line 1 *           | Checking ~          |                                                                                            |
| Account Number *                                                                                                    | Routing Number *    | Acme Bank Inc.<br>Routing Number Account Number<br>1: 062201601 1: 6742000417 1: 123456789 |
| Billing Address First Name * EDDIE GARCIA Address Line 1 *                                                                                   | Account Number *    |                                                                                            |
| First Name *     Last Name *       EDDIE     GARCIA                                                                                          | Billing Address     |                                                                                            |
| GARCIA GARCIA Address Line 1 *                                                                                                    | First Name *        | Last Name *                                                                                |
| Address Line 1 *                                                                                                    | EDDIE               | GARCIA                                                                                     |
| 1421 CLODIETA ST NE                                                                                                    | Address Line 1 *    |                                                                                            |
| 1421 GLORIETA STINE                                                                                                    | 1421 GLORIETA ST NE |                                                                                            |
| Address Line 2                                                                                                    | Address Line 2      |                                                                                            |

| 0                                          |                      |                   |        |                                   |
|--------------------------------------------|----------------------|-------------------|--------|-----------------------------------|
| First Name *                               |                      | Last Name *       |        |                                   |
| EDDIE                                      |                      | GARCIA            |        |                                   |
| Address Line 1 *                           |                      |                   |        |                                   |
| 1421 GLORIETA ST NE                        |                      |                   |        |                                   |
| Address Line 2                             |                      |                   |        |                                   |
|                                            |                      |                   |        |                                   |
| City *                                     | State *              |                   |        | Zipcode *                         |
| ALBUQUERQUE                                | New Mexico           | ~                 |        | 87112                             |
| Country *                                  |                      |                   |        |                                   |
| United States                              |                      |                   |        | v                                 |
| Phone Number *                             |                      |                   |        |                                   |
| 505-888-8735                               |                      |                   |        |                                   |
| 000-000-0000                               |                      |                   |        |                                   |
| Email Address *                            |                      |                   |        |                                   |
| test@test.com                              |                      |                   |        |                                   |
| evamnle@evamnle.com                        |                      |                   |        |                                   |
| Primary?                                   |                      |                   |        |                                   |
| Your product of the                        | ethod will be        | used to pre-      | po     | pulate payment options            |
| Jto-Pay?<br>Yes O No                       | -                    |                   |        |                                   |
| ayment methods marke i as auto-pa<br>onth. | y, will be used to a | utomatically dedu | ict or | r charge payments on day 5 of the |

### How to Print HRA Claim Reimbursement Forms

Enclosed with this guide are copies of the HRA Reimbursement form for your convenience. You can also find the Claim Reimbursement Form along with the MyChoice Account Welcome Kit and the 2022 HRA SPD in the Reference Center, in the Health Reimbursement Account Folder, at **<u>lumen.com/healthbenefits</u>**. We are partnering with Lumen and our fulfillment team to provide claim forms upon request via U.S. Mail. To initiate a claim form request, please call the Service Center at 833-925-0487.

### How to Get Information and Send Claim Reimbursement Forms Via Mail

#### You can submit claims online, via email, via fax, or via U.S. Mail.

Email: <u>claims@mychoiceaccounts.com</u> (*Please do not email any questions to this email account*) Fax: 855-883-8542 U.S. Mail: MyChoice Accounts MCS 345475 P.O. Box 105168 Atlanta, GA 30348-5168

For questions, call the Service Center at 833-925-0487.

### How to Update your address, add an alternate address, or phone number:

- Log in to the Health and Life website at lumen.com/healthbenefits
- Enter your UserName and Password
  - If you do not have a Username and Password, click "Register" and follow the steps to set up a Username and Password
- Once logged in, click on the "Change My Benefits" tile on the Home page:
- Under Life Event, select "Update Demographic Information Only"
- On the next screen enter the current date and click "Continue"
- Click the "**Edit**" button under the About You section, and edit your primary address and/or add an alternate address and click "**Next**"
- On the next screen click "**Approve**"
- On the next screen click "**I Agree**"
- On the Thank You! page, make note of your Confirmation Number

### How to Update life insurance beneficiary

Here are the steps to follow:

• Log into <u>lumen.com/healthbenefits</u> (be sure to type this URL into your browser search bar and hit Enter. Do not select it if it pops up in a drop-down under the search bar)

- On the Home page, click on the "Change My Benefits" tile
- Click on "Basic Info" and "Change of Beneficiary"
- Enter today's date and click "Continue"
- On the next page, click "Start Enrollment"
- On the Beneficiary page, click "Edit" to edit an existing Beneficiary or click on "+ Add Beneficiary" to add a new primary or contingent beneficiary.
- Once you have completed your updates, click "Next"
- On the "Review Your Elections" page, click "I Approve"
- On the "Confirmation" page, click "I Agree"
- Make note of your Confirmation number on the "Thank You!" page.

### How to Enter Bank Information and Request HRA Reimbursement if Online Access is Not Available

Enclosed with this letter is a Banking Information Form for your convenience if you are unable to enter your banking information online. You can also find the Bank Information form in the Reference Center at **Iumen.com/healthbenefits**. We are partnering with Lumen and our fulfillment team to provide claim forms upon request via U.S. Mail. To request the form or to instead provide your bank information by phone, please call the Service Center at 833-925-0487.

See above for instructions on how to submit a claim through fax, email or U.S. Mail.

### Using the MyChoice Mobile App

It's easy to manage your HRA wherever you are with the MyChoice Mobile App. Download the app from your phone's app store. From the Home Page, you'll be able to see your HRA balance.

You can also tap on the piggy bank icon at the bottom of the home screen to see your current HRA balance.

For more details, tap on an account name to see how much of your HRA balance that you've spent, along with your current balance.

#### Managing Your HRA on the Go

To see even more, tap the Manage Account button at the bottom of the screen. This will take you to the benefits site where you'll have full access to the same details that are available through the Account Activity page. With the MyChoice Mobile App, you can upload images of receipts for HRA-eligible expenses and submit claims for reimbursement, just like you can when using the benefits website.

#### **Documenting Your HRA-eligible Expenses**

Whether using a claim form, the benefits website or the MyChoice Mobile App, each time you submit a request for HRA reimbursement, you will be asked to provide documentation.

Your reimbursement request must have the following information:

- Date(s) of coverage
- Cost of premium
- Name of the insured
- Carrier (or insurance company) name
- Type of premium

Please Note: Canceled checks, credit card receipts and balance-forward statements are NOT acceptable forms of documentation.